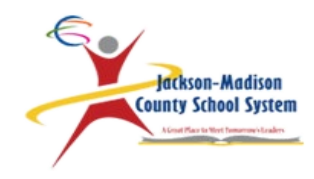

# Making the Most of Employee Self Service

#### **OPTIONS AND OPPORTUNITIES**

### What is Employee Self Service?

- Website to allow employees access to their information
- Information can include:
  - Paycheck history
  - W-4 election details
  - Accruals
  - Informational Items

#### Employee Self Service

- You can find the access to Employee Self Service on the District Website.
- Scroll to the bottom of the page to "Find it Fast."
- Find the "Staff" Section.
- Click on "Employee Self Service."

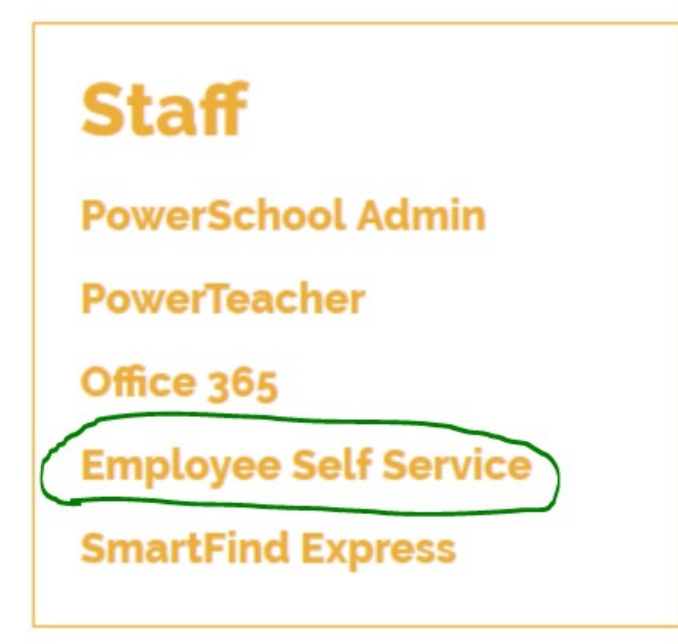

### Logging In

- The user ID is your employee number.
- The password is the last four digits of your social security number.
- You will be prompted to change your password when you log in for the first time.

| Login |                       |        |
|-------|-----------------------|--------|
|       | User name<br>Password |        |
|       | Forgot your password? | Log in |

#### Welcome Screen

- Click on the drop down by your name.
- Click Home to go back to the Home Screen.
- Click My Account to view your account.
- After you are finished in ESS, click Log Out to exit.

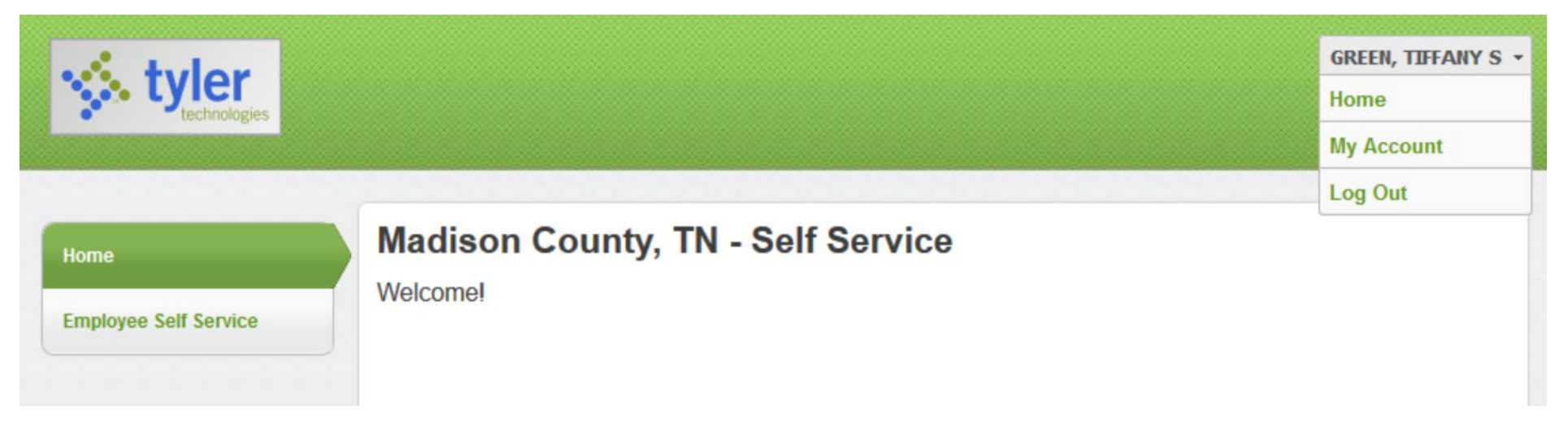

#### My Account

- The Account Settings Tab allows you to see your account information, including:
  - User Name (Your Employee ID Number)
  - Last Successful login
  - Last failed login
  - Last password change
  - Link to change password
  - Link to Employee profile

| KHEDDEN                     |
|-----------------------------|
| 2/22/2016                   |
| 2/22/2016                   |
| 2/22/2016                   |
| 3042 days   Change Password |
| Employee profile            |
|                             |

#### Employee Self Service Tab

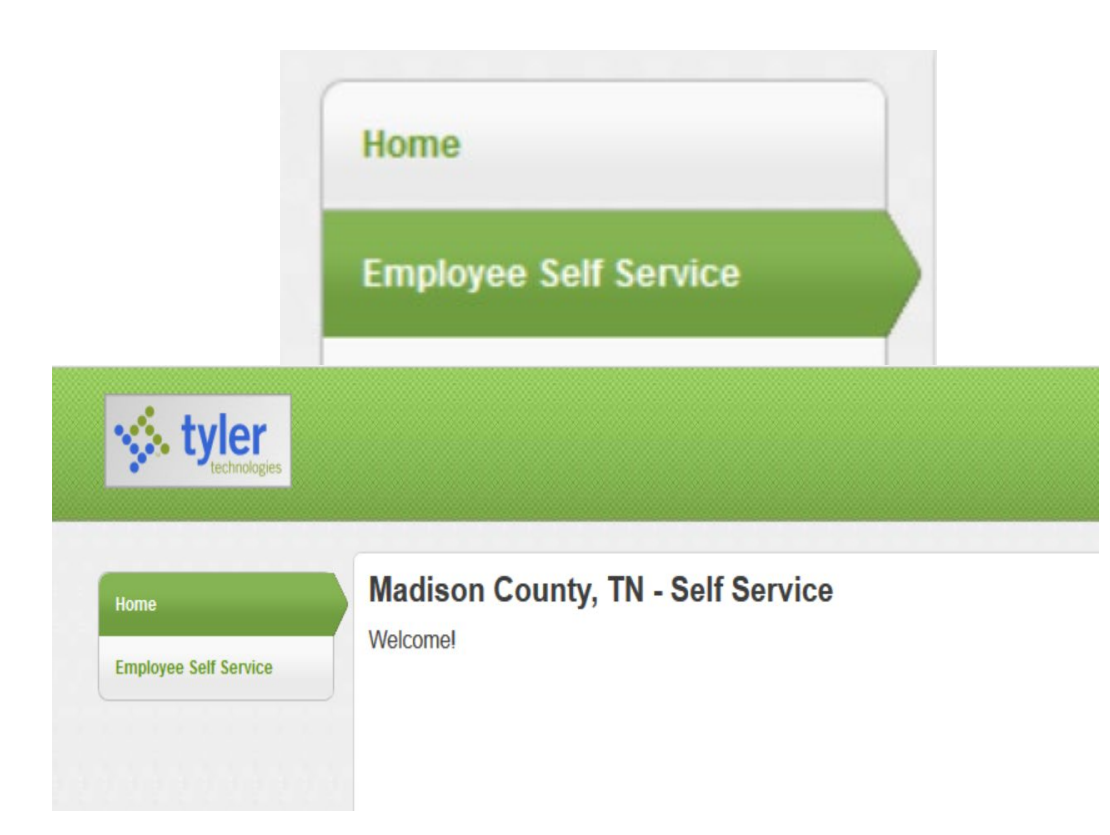

The Employee Self Service Tab allows you to:

- View any announcements
- View and edit your personal information by clicking on View Profile
- View your Leave Accruals under the Time Off section
- View and print your pay check stubs
- View your last W2
- Change your W4
- Access the ESS Mobile App

#### Employee Self Service Tab

| We                                             | come to Employee Self Service                                                                                                    |                                             | Pa | aychecks                 |                                        |                                             |          |                                          |                                           | Show paycheck amoun                                   |
|------------------------------------------------|----------------------------------------------------------------------------------------------------|---------------------------------------------|----|--------------------------|----------------------------------------|---------------------------------------------|----------|------------------------------------------|-------------------------------------------|-------------------------------------------------------|
| Ann<br>***IN<br>avail<br>http:<br>does<br>whic | ouncements<br>IPORTANT***PLEASE READ*** Effective March 31, 2017, past pay stubs (December 31, 2016 and prior) will n<br>able to view or download. If you need those pay stubs for any reason, you can currently view/download/print the<br>s://madisontn-gov.ess.openrda.net/user/login , but after March 31st they will no longer be available. Keep in mir<br>s not affect the current active Employee Self Service (ESS) site located at: https://madisontn.munisselfservice.of<br>h has pay stubs beginning with January 13, 2017. | nontaet<br>t be<br>m at:<br>d this<br>orm , |    | Last Paycheck: 6/15/2018 | Prev<br>6/15<br>6/1/2<br>5/18<br>5/4/2 | ious p<br>2018<br>018<br>2018<br>018<br>018 | aychecks | Details<br>Details<br>Details<br>Details | 2<br>2<br>2<br>2<br>2<br>2<br>3<br>3<br>3 | <b>Tools</b><br>View last year's W2<br>Change your W4 |
| Pers                                           | sonal information View                                                                                                    | profile                                     |    | Year to date             | 4/20                                   | 2018                                        | 1000     | Details                                  | 181                                       |                                                       |

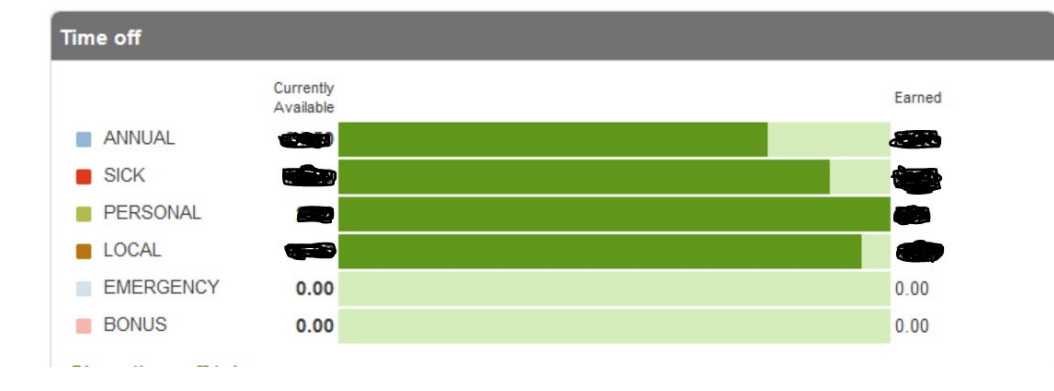

# ESS Mobile Service URL

## Pay/Tax Information Tab

The Pay/Tax Information Tab allows you to view the following:

- YTD Pay/Tax information
- W2
- 1099-R
- 1095-B
- 1095-C
- W-4 (You can edit your withholdings here.)
- Total Compensation
- Direct Deposit (You can edit your bank account information here.)

| Home   |                  |
|--------|------------------|
| Employ | vee Self Service |
| Pay/Ta | x Information    |
| YTD I  | nformation       |
| W-2    |                  |
| 1099   | -R               |
| 1095   | -B               |
| 1095   | -C               |
| W-4    |                  |
| Total  | Compensation     |
| Direc  | t Deposit        |

#### W-4 Information

| W-4 Information                 |                                                                                                    |
|---------------------------------|----------------------------------------------------------------------------------------------------|
|                                 | Edit W-4 Values                                                                                                    |
| Employee: HEDDEN, KAYLA J       |                                                                                                    |
| HEDDEN, KAYLA J                 |                                                                                                    |
|                                 | FEDERAL<br>Marital Status                                                                                                    |
| FEDERAL                         | MARRIED                                                                                                    |
| Marital Status MARRIED          | If you are married but would like to withhold at the higher single rate, select "Single".                                                                        |
| Exemptions 0                    | Exemptions                                                                                                    |
| Additional Amount \$0.000000000 | 0                                                                                                    |
|                                 | Additional Amount (\$)                                                                                                    |
| MASSACHUSETTS                   | 0.00                                                                                                    |
| Marital Status MARRIED          | Under penalties of perjury, I declare that I have examined these changes, and to the best of my knowledge and belief, verify that they are correct and complete. |
| Exemptions 0                    |                                                                                                    |
|                                 | MASSACHUSETTS                                                                                                    |
|                                 | Marital Status MARRIED  V                                                                                                    |
|                                 | If you are married but would like to withhold at the higher single rate, select "Single".                                                                        |
|                                 | Exemptions                                                                                                    |
|                                 | 0                                                                                                    |
|                                 | Under penalties of perjury, I declare that I have examined these changes, and to the best of my knowledge and belief, verify that they are correct and complete. |
|                                 | Continue Reset Cancel                                                                                                    |

#### Edit Direct Deposit Information

| Direct Deposit A                                         | Accounts                 |                          |                |              |                    |                   |                                                                                                    |
|----------------------------------------------------------|--------------------------|--------------------------|----------------|--------------|--------------------|-------------------|----------------------------------------------------------------------------------------------------|
| The primary account is us<br>based accounts.             | sed for funds th         | nat are not disburs      | sed to sec     | ondary p     | percentage-ba      | sed or amount-    | Bank routing number or bank name 900890103                                                                          |
| Primary account                                          |                          |                          |                |              |                    |                   | Bank account type Checking V                                                                                        |
| Bank<br>BANK OF AMERICA                                  | Account type<br>Checking | Account number<br>123456 | Prenote<br>Yes | Active<br>No | Percentage<br>100% | Change   Delete   | Bank account number   123456     Percentage   100                                                                   |
| Percentage-based accounts<br>You have no percentage-base | d accounts for dir       | ect deposit.             |                | Α            | dd a percenta      | age-based account | OK Cancel                                                                                                    |
| Amount-based accounts                                    |                          |                          |                |              | Add an amo         | unt-based account | nt                                                                                                    |
| You have no amount-based ad                              | ccounts for direct       | deposit.                 |                |              |                    |                   |                                                                                                    |
| I approve the changes to n<br>Submit changes             | ny direct deposit d      | listributions as outline | ed above.      |              |                    |                   | <b>Direct Deposit Accounts</b><br>Your new direct deposit information has been successfully submitted for approval. |

#### Personal Information Tab

The Personal Information Tab allows you to view the following and make changes to the following:

- Your preferred name
- Address
- Alternate email address
- Tax forms delivery options
- Phone number
- Emergency contacts

| Home                  |
|-----------------------|
| Employee Self Service |
| Pay/Tax Information   |
| Personal Information  |
|                       |
| Employee Profile      |

#### Time Off Tab

The Time Off Tab allows you to view your leave time accruals.

\*Please note that this is an estimate. Your actual current earnings may differ. You should keep up with the time you have taken off in your personal records in order to know your accrual earnings in real time.

If you are an exempt from overtime employee, your accruals will be listed in days. (D)

If you are a non-exempt from overtime employee, your accruals will be listed in hours. (H)

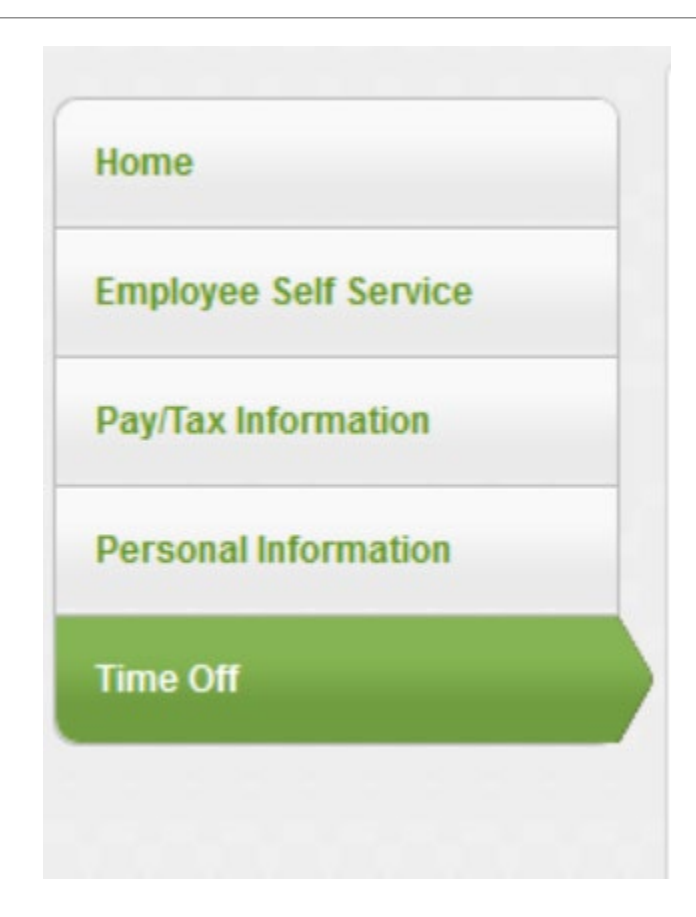

The more you visit ESS, the more accustomed you will become with the system. If you should get locked out of ESS, please email:

# helpdesk@madisoncountytn.gov

The email request to unlock your ESS account MUST come from your jmcss.org email address, or your request will not be honored.